# Guía de instrucciones para el usuario de LEARNS

Seleccione español en la porción en donde dice lenguaje.

| Boulder<br>County | LEARNS                                                                           |                           |        |  |
|-------------------|----------------------------------------------------------------------------------|---------------------------|--------|--|
| Language:         | English                                                                          |                           |        |  |
| Log In            | English<br>Español                                                               |                           |        |  |
| Please enter      | your username and password. <u>Create Account</u> if your username and password. | ou don't have an account. |        |  |
| Usernar           | ne:                                                                              |                           |        |  |
| Passwo            | rd:                                                                              |                           |        |  |
| C Kee             | p me logged in                                                                   |                           |        |  |
| Forgot pass       | word? Forgot Username?                                                           |                           |        |  |
|                   |                                                                                  |                           | Log In |  |

#### Para crear una cuenta:

1. Desde la Página de Inicio – seleccione el enlace <u>Crear una cuenta</u>. Encontrará este enlace en dos lugares – puede hacer clic en cualquiera de las opciones.

|                                                                                                    | Próximos talleres calendario                   |
|----------------------------------------------------------------------------------------------------|------------------------------------------------|
| Language: Español V                                                                                                   | Iniciar sesión Crear una cuenta                |
| Iniciar sesión<br>Por favor ingrese su usuario y contra eña. <u>Crear una cuenta</u> SI U. no posee/tiene una cuenta. |                                                |
| Información de la cuenta                                                                                              |                                                |
| Contraseña:                                                                                                    |                                                |
| No recuerda su contraseña? No recuerda su nombre de usuario?<br>Iniciar sesión                                        |                                                |
|                                                                                                    |                                                |
|                                                                                                    | Právimo                                        |
| 2. Crea tu propio nombre de usuario y s                                                                               | elecciona el rectángulo en donde dice próximo. |
|                                                                                                    | Próximos talleres calendario                   |

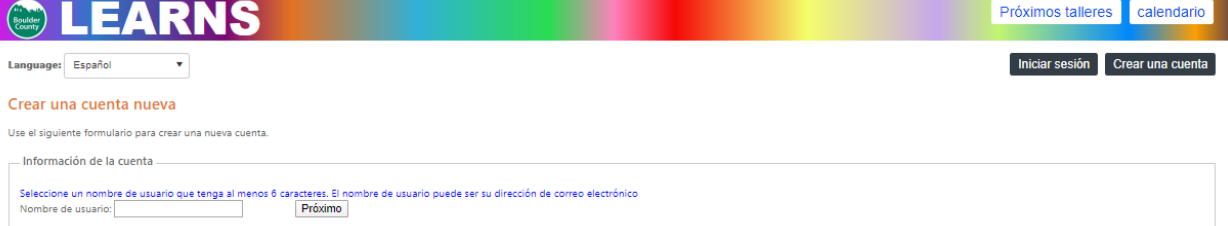

**NOTA:** Solamente usted tendrá acceso a esta cuenta y la usará para iniciar una sesión cada vez que acceda a su cuenta. El sistema no le permitirá crear un nombre de usuario que ya esté en uso. El nombre de usuario debe tener al menos 6 caracteres de longitud, por ejemplo: Abc&def(9). Puede elegir su correo electrónico.

3. En la siguiente pantalla, ingrese su contraseña y confirme que este bien escrita.

**NOTA:** La información de contacto se utiliza para enviarle recordatorios de talleres y notificarle sobre cancelaciones o cambios; si se presentan. La información demográfica se utiliza con propósitos estadísticos y su información de contacto va a estar siempre protegida. Nuestros talleres están abiertos a cualquier persona mayor de 18 años, independientemente de sus ingresos, la fuente de referencia u otras respuestas proporcionadas. ¡Todos son bienvenidos!

Para el número de personas en el hogar: Por favor seleccione el número de personas que viven en su hogar, usted incluido.

**Para el ingreso anual del hogar:** Por favor incluya la cantidad total ganada por año por cada uno de los miembros de su hogar. Está bien estimarlo.

| Crear una cuenta nueva<br>Use el siguiente formulario para crear una nueva cuenta.                                                                                                    |                                                                                                    |
|----------------------------------------------------------------------------------------------------|----------------------------------------------------------------------------------------------------|
| Seleccione un nombre de usuario que tenga al menos 6 caracteres. El nombre de usu<br>Nombre de usuario: <b>sophialewis</b> .<br>Su contraseña debe tener al menos 8 caracteres, contener al menos una letra mayúsu<br>Contraseña:<br>Confirmar contraseña:                                                                                                    | uario puede ser su dirección de correo electrónico<br>ucula, una letra minúsucula y un dígito.                                                                                                    |
| Identidad   Nombre:   Apellido:   Correo electrónico:   Calle:   Ciudad:   Estado:   Código postal:   Teléfono:   Fecha de nacimiento(MM/DD/YYYY):                                                                                                    | Datos demográficos   Cantidad de personas en su familia:   Ingreso familiar anual(Ex 42000 - do not include comma): \$   Etnicidad: Select   Raza: Select   Referido por: Select   Está trabajando con (marque todo lo que corresponda)     Confirma que es: Select               |
| Workforce Boulder County (WfBC) sabe que su información es extremadamente persor<br>compromete a mantener su información privada. WfBC se compromete a gestionar leg<br>compartida, tanto verbalmente como por escrito. WfBC hace todo lo posible por mante<br>información personal y registros no públicos y restringe el acceso a su información a<br>conocer esa información para proporcionarle servicios, excepto cuando podamos estar<br>conformidad con la ley estatal o federal.<br>Al firmar debajo, yo (solicitante) autorizo a V/BC a divulgar/intercambiar información. Si<br>ayude a VfBC a entrenarme y apoyarme o cuando sea un requisito de subvención. Si<br>de información, entiendo que puedo no recibir los servicios completos. | nal or altamente confidencial y se<br>gal y éticamente toda la información<br>ener la confidencialidad de su<br>ener la confidencialidad que necesiten<br>obligados a divulgar su información de<br>o con cualquier agencia cuando esto<br>no autorizo la divulgación/intercambio |
| Fecha:<br>Firma Electrónica del Solicitante:<br>Por favor escriba su nombre y apellido<br>Entiendo que marcar esta casilla constituye una firma legal, confirmando que con<br>Haga clic para completar la creación de su cuenta Cancelar                                                                                                    | ozco y acepto la información anterior.                                                                                                    |

Complete su información demográfica y de contacto. Para esto usted va a seleccionar la oración que dice <u>Haga clic para completar la creación de su cuenta</u>.

4. Por favor revise la información de su cuenta. Si necesita hacer correcciones, puede elegir el enlace <u>editar</u> que se encuentra en la parte inferior del cuadro Información de la cuenta.

| Información de la cuenta                |                                 |                                              |
|-----------------------------------------|---------------------------------|----------------------------------------------|
| internation de la caenta                |                                 |                                              |
| Cambiar la contraseña                   |                                 |                                              |
| Datos personales                        |                                 |                                              |
| Nombre de usuario: sophialewis          |                                 |                                              |
| Nombre: Sophia                          | Apellido: Lewis                 | Correo electrónico: ceinfo@bouldercounty.org |
| Calle: 123 Main St                      | Ciudad: Longmont                | Código postal: 80501                         |
| Teléfono: 303-555-1212                  | Fecha de nacimiento: 03/12/1984 |                                              |
| Datos demográficos                      |                                 |                                              |
| Cantidad de personas en su familia: 4   | Ingreso familiar anua           | J: \$45000                                   |
| Etnicidad: Hispanic/Latino              | Raza: White                     | Referido por: Boulder County website         |
| Está trabajando con: PIE (Personal Inve | stment Enterprise)              |                                              |
| Confirma que es: A Permanent Residen    | t of the United States          |                                              |
| Editar                                  |                                 |                                              |
|                                         |                                 |                                              |

## Para el cuidado de niños, por favor incluya la información de sus hijos e hijas.

Si tiene niños o niñas a quienes usted quisiera inscribir para el servicio de guardería, por favor agréguelos a su cuenta. Nota: Puede agregar otros niños más adelante.

Para agregar un niño, haga clic en + Agregar nuevo registro

Panel de usuario

| Panel de usuario                                                                   |                                |                       |                              |                      |           |
|------------------------------------------------------------------------------------|--------------------------------|-----------------------|------------------------------|----------------------|-----------|
| Información de la cuenta                                                           |                                |                       |                              |                      |           |
| Cambiar la contraseña                                                              |                                |                       |                              |                      |           |
| Datos personales                                                                   |                                |                       |                              |                      |           |
| Nombre de usuario: sophialewis                                                     |                                |                       |                              |                      |           |
| Nombre: Sophia                                                                     | Apellido: Lewis                | Correo                | electrónico: ceinfo@bouldero | county.org           |           |
| Calle: 123 Main St                                                                 | Ciudad: Longmont               | Código                | postal: 80501                |                      |           |
| Teléfono: 303-555-1212                                                             | Fecha de nacimiento: 03/12/198 | 34                    |                              |                      |           |
| Datos demográficos                                                                 |                                |                       |                              |                      |           |
| Cantidad de personas en su familia: 4                                              | Ingreso fa                     | miliar anual: \$45000 |                              |                      |           |
| Etnicidad: Hispanic/Latino                                                         | Raza: Whi                      | te                    | Referido por: Boulde         | er County website    |           |
| Está trabajando con: PIE (Personal Inve                                            | stment Enterprise)             |                       |                              |                      |           |
| Confirma que es: A Permanent Residen<br>Editar                                     | t of the United States         |                       |                              |                      |           |
| Niñes<br>+ Añadir nuevo registro<br>Nombre Apellid<br>No hay registros que mostrar | lo Fecha de nacimie            | nto                   |                              |                      |           |
| Inscripción al taller                                                              |                                |                       |                              |                      |           |
| Inscripto or Registrado Can                                                        | rcelado                        |                       |                              |                      |           |
| Ver/Imprimir Transcripción                                                         |                                | 1                     |                              |                      |           |
| Taller                                                                             |                                | Taller Fecha y hora   |                              | Fecha de inscripción | ¿Asistió? |
| No hay registros que mostrar                                                       |                                |                       |                              |                      |           |

En la siguiente pantalla, agregará el nombre y la fecha de nacimiento del primer niño. Y haga clic en <u>Guardar</u> para agregar este niño al perfil de su cuenta.

| Niños                        |          |                     |  |  |  |  |  |  |  |
|------------------------------|----------|---------------------|--|--|--|--|--|--|--|
| + Añadir nuevo registro      |          |                     |  |  |  |  |  |  |  |
| Nombre                       | Apellido | Fecha de nacimiento |  |  |  |  |  |  |  |
| Nombre:                      |          |                     |  |  |  |  |  |  |  |
| Apellido:                    |          |                     |  |  |  |  |  |  |  |
| Fecha de nacimiento:         |          |                     |  |  |  |  |  |  |  |
| Guardar Cancelar             |          |                     |  |  |  |  |  |  |  |
| No hay registros que mostrar |          |                     |  |  |  |  |  |  |  |

Repita este proceso para cada niño que desee agregar. Una vez que haya agregado a todos, aparecerán en

## su Panel de usuario.

| liños |                    |          |                     |                 |
|-------|--------------------|----------|---------------------|-----------------|
| + Aña | dir nuevo registro |          |                     |                 |
|       | Nombre             | Apellido | Fecha de nacimiento |                 |
| 1     | Maria              | Lewis    | 08/03/2018          | Remove<br>Child |
| 1     | Marko              | Lewis    | 06/24/2016          | Remove<br>Child |

Si necesita editar la información de un niño, seleccione el . Si necesita eliminar la información de un niño, seleccione la <u>Remove Child</u>.

## **Iniciar Sesión**

Si ya ha creado una cuenta en LEARNS o en el sistema de registro anterior Go Sign Me Up, elija Log In en los enlaces en la parte superior derecha de la pantalla:

## Iniciar sesión

Por favor ingrese su usuario y contraseña. Crear una cuenta Si Ud. no posee/tiene una cuenta.

| - |  |
|---|--|

Ingrese su nombre de usuario y contraseña y seleccione Iniciar Sesión.

**NOTA:** Si su contraseña no cumple con las características mínimas de seguridad en este sistema, se le pedirá que cree una nueva contraseña en su primer inicio de sesión. La nueva contraseña debe tener al menos 8 caracteres y una letra mayúscula, una letra minúscula y un número.

### Ha Olvidado su Nombre de Usuario o Contraseña

Si olvidó su nombre de usuario o contraseña, puede seleccionar <u>No recuerda su contraseña?</u> o <u>No recuerda su</u> <u>nombre de usuario?</u>, enlaces debajo de la solicitud de Inicio de sesión para recibir su nombre de usuario y/o contraseña temporal por correo electrónico. Si ya no tiene acceso a so correo electrónico o ha creado varias cuentas con el mismo correo electrónico, por favor llame a la recepción de Workforce Boulder County para resolver el problema. Boulder – 303-413-7555 o Longmont 720-864-6600 (Are the Service Navigators expected to help them with this?).

### Para Cambiar su Contraseña

Una vez que haya iniciado sesión en su cuenta, seleccione el enlace para cambiar la contraseña que se encuentra en la parte superior de la información de su cuenta. Ingrese su nueva contraseña y confirme la ortografía de su contraseña y presione enviar.

### Para Inscribirse en un Taller

Puede buscar el taller en el que desea inscribirse haciendo clic en

Próximos talleres

| Próximos talleres |                                                                                                    |                                               |                                                                                                    |
|-------------------|----------------------------------------------------------------------------------------------------|-----------------------------------------------|----------------------------------------------------------------------------------------------------|
| Mostrar todo      | ísta de calendario <u>Vista en grilla</u>                                                             |                                               |                                                                                                    |
| Filtrar por:      | Bancos y Ahorros                                                                                      | Evening Childcare/Cuidado de                  | Homeownership Training                                                                                |
| Taller            | More                                                                                                  | More                                          | comfortably <u>More</u>                                                                               |
| Categoría:        | Fecha: 01/09/2020                                                                                     | Fecha: 01/09/2020                             | Fecha: 01/11/2020                                                                                     |
| Idioma: All       | Hora: 06:00 PM - 08:00 PM                                                                             | Hora: 06:00 PM - 08:00 PM                     | Hora: 09:15 AM - 04:45 PM                                                                             |
| Taller<br>All V   | Estado: 14 espacios disponibles<br>¿Cuidado de niños proporcionado? Sí<br>¿Almuerzo proporcionado? No | Estado: 14 espacios disponibles               | Estado: 49 espacios disponibles<br>¿Cuidado de niños proporcionado? No<br>¿Almuerzo proporcionado? Sí |
| Lugar             | Inscribirse                                                                                           |                                               | Inscribirse                                                                                           |
| Lugar             |                                                                                                    |                                               |                                                                                                    |
| ×                 | Be Informed, Borrow Smart<br>While nobody likes to be in debt, most of us<br>will <u>More</u>         | Evening Childcare/Cuidado de<br>Niños<br>More | Yvonne test HOT English                                                                               |

En el lado izquierdo, puede filtrar los talleres actuales seleccionando el menú desplegable.

**Categoría** le permitirá filtrar por Talleres Financieros o Entrenamiento para ser Propietario de una Vivienda.

Idioma le permitirá filtrar por talleres en inglés o español.

Haga clic aquí para obtener ayuda paso a paso para registrarse FAQs

**Ciudad** le permitirá filtrar por Boulder, Lafayette o Longmont.

Una vez que haya identificado el taller al que desea asistir, puede seleccionar el botón verde Registrarse

Inscribirse para completar su registro, seleccione Confirmar inscripción en la página siguiente.

### Para Registrar Niños

Si se registra en un taller que ofrece Cuidado de Niños, verá el siguiente aviso después de haber registrado a su niño:

Este taller ofrece cuidado de niños. Puede registrarse aquí aquí.

Para registrar niños para el Cuidado de Niños, haga clic en el enlace azul.

| Registro para        | a cuidado de n           | ĩos                               |                 |                         |
|----------------------|--------------------------|-----------------------------------|-----------------|-------------------------|
| Cuidado de niños     | nocturno                 |                                   |                 |                         |
| Fecha: 1/9/2020 6:0  | 00 PM-8:00 PM            |                                   |                 |                         |
| Lugar:               |                          |                                   |                 |                         |
| St Vrain Community   | / Hub                    |                                   |                 |                         |
| 515 Coffman St., Lo  | ngmont, CO 80501         |                                   |                 |                         |
|                      |                          |                                   |                 |                         |
| Elija niños del ment | ú desplegable. Si el niñ | apropiado no está registrado, haj | ga clic en el l | botón "Agregar Niño"    |
| Una vez que se agr   | ega el niño, aparecerár  | en el menú desplegable. Seleccior | ne varios niñ   | os para la inscripción. |
| Seleccione niños     |                          |                                   | •               | Agregar niño            |
| Confi                | rmar inscripción         |                                   |                 |                         |

Si ya ha agregado a sus hijos a su cuenta, simplemente puede agregar los niños que asistirán seleccionándolos desde el menú desplegable.

Si aún no ha agregado al niño al que desea inscribir para el servicio de cuidado de niños, por favor busque los datos de quien corresponda en la sección Información del Niño y luego haga clic en

Agregar niño . Ahora verifique los nombres de todos los niños que asistirán desde el menú desplegable. Y haga clic Confirmar inscripción

## Para Cancelar un Registro a un Taller o al Servicio de Cuidado de Niños

Asegúrese de estar en su Panel de Usuario hacienda clic en <sup>Panel de usuario</sup> Una vez allí, haga clic en Cancelar Inscripción a la derecha del taller o del servicio de cuidado de niños que desea cancelar.

| Niñ  | iños              |          |                     |                     |                  |                 |  |                      |           |                         |   |
|------|-------------------|----------|---------------------|---------------------|------------------|-----------------|--|----------------------|-----------|-------------------------|---|
| +    | Añadir nuevo reg  | istro    |                     |                     |                  |                 |  |                      |           |                         |   |
|      | Nombre            | Apellido | Fecha de nacimiento |                     |                  |                 |  |                      |           |                         |   |
| 1    | Maria             | Lewis    | 08/03/2018          | remover información | del infant       | >               |  |                      |           |                         |   |
| 1    | Marko             | Lewis    | 06/24/2016          | remover información | del infant       |                 |  |                      |           |                         |   |
|      |                   |          |                     |                     |                  |                 |  |                      |           |                         |   |
| Insc | ripción al ta     | aller    |                     |                     |                  |                 |  |                      |           |                         |   |
| ins  | ripto or Registra | do       | Cancelado           |                     |                  |                 |  |                      |           |                         |   |
| Ver/ | mprimir Transc    | ripción  |                     |                     |                  |                 |  |                      |           |                         |   |
| Tall | er                |          |                     |                     | Taller Fecha y h | ora             |  | Fecha de inscripción | ¿Asistió? |                         |   |
| Hor  | ieownership Train | ing      |                     |                     | 01/11/2020 09:   | 15 AM- 04:45 PM |  | 1/9/2020             |           | Cancelar la inscripción | Τ |
|      |                   |          |                     |                     |                  |                 |  |                      |           | $\sim$                  |   |

## Para Imprimir un Certificado

Desde su Panel de usuario, desplácese hacia abajo hasta la sección Inscripciones a los Talleres. Haga clic en el enlace Ver/Imprimir certificado a la derecha del taller.

**NOTA:** Recibirá su certificado de capacitación correspondiente al finalizar el taller de Entrenamiento para ser Propietario de una Vivienda. Este certificado no es imprimible.

| Inscripción al taller             |                               |                      |           |                          |
|-----------------------------------|-------------------------------|----------------------|-----------|--------------------------|
| Inscripto or Registrado Cancelado |                               |                      |           |                          |
| Ver/Imprimir Transcripción        |                               |                      |           |                          |
| Taller                            | Taller Fecha y hora           | Fecha de inscripción | ¿Asistió? |                          |
| Homeownership Training            | 01/11/2020 09:15 AM- 04:45 PM | 1/9/2020             |           | Cancelar la inscripción  |
| Bancos y Ahorros                  | 01/09/2020 06:00 PM- 08:00 PM | 1/9/2020             | Ø (       | Ver/Imprimir certificado |
| Financial Study Hall              | 02/27/2019 01:00 PM- 03:00 PM | 1/9/2020             |           |                          |

### Para Imprimir su Transcripción

Puede ver e imprimir su transcripción – la lista completa de todos los talleres a los que asistió. Desde su

Panel de usuario

, desplácese hacia abajo hasta la sección Inscripciones a los Talleres y seleccione

Ver/Imprimir Transcripción